# 在SPA500和SPA300系列IP電話上使用軟鍵配置 螢幕保護程式設定

#### 目標

螢幕保護程式是一種節能模式,可在電話處於非活動狀態達一定時間段後保留電話螢幕的壽命 。使用使用者選擇的背景影象可以個人化螢幕保護程式,該背景影象可以通過網路介面上傳。

本文檔的目的是解釋如何在SPA500和SPA300系列IP電話上配置螢幕保護程式設定。

### 適用裝置

·SPA500系列

·SPA300系列

#### 軟體版本

·v7.5.3

## 螢幕保護程式設定的配置

步驟1.按IP電話上的Setup按鈕,然後選擇Screen Saver Mode。

|   | reen Saver Mode                |                            |  |  |  |
|---|--------------------------------|----------------------------|--|--|--|
|   | 1                              | Enable Screen Saver<br>Yes |  |  |  |
|   | 2 Screen Saver Wait Time<br>20 |                            |  |  |  |
| C | Sa                             | ave Edit Cancel            |  |  |  |

步驟2.使用導航按鈕選擇Enable Screen Saver,然後按Edit。

步驟3.使用Y/N按鈕啟用或禁用螢幕保護程式。如果禁用螢幕保護程式,請跳至步驟11。

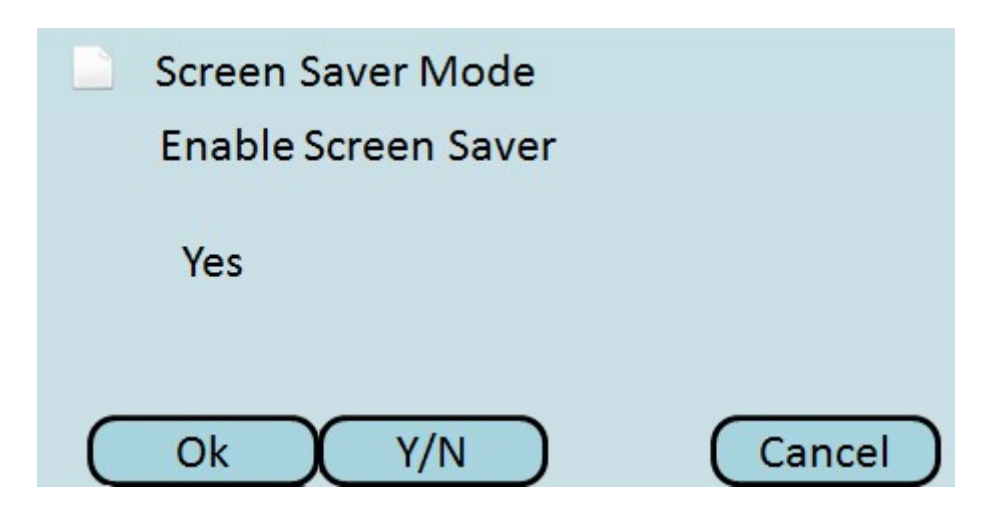

步驟4.按Ok。

步驟5.使用導航按鈕選擇Screen Saver Wait Time,然後按Edit。

|   | Screen Saver Mode              |                  |        |      |   |        |   |
|---|--------------------------------|------------------|--------|------|---|--------|---|
|   | 1                              | Enable Sc<br>Yes | reen S | aver |   |        |   |
|   | 2 Screen Saver Wait Time<br>20 |                  |        |      |   |        |   |
| C | Sa                             | ve               | C      | Edit | X | Cancel | D |

步驟6.使用**DelChar**或Clear按鈕清除螢幕保護程式等待時間。在電話啟用螢幕保護程式之前 ,使用數字鍵輸入時間(以秒為單位)。

|   | Screen Saver Mode       |  |  |  |  |  |  |
|---|-------------------------|--|--|--|--|--|--|
|   | Screen Saver Wait Time  |  |  |  |  |  |  |
|   | 20                      |  |  |  |  |  |  |
| C | Ok DelChar Clear Cancel |  |  |  |  |  |  |

步驟7.按**Ok**。

步驟8.使用導航按鈕選擇Screen Saver Icon,然後按Edit。

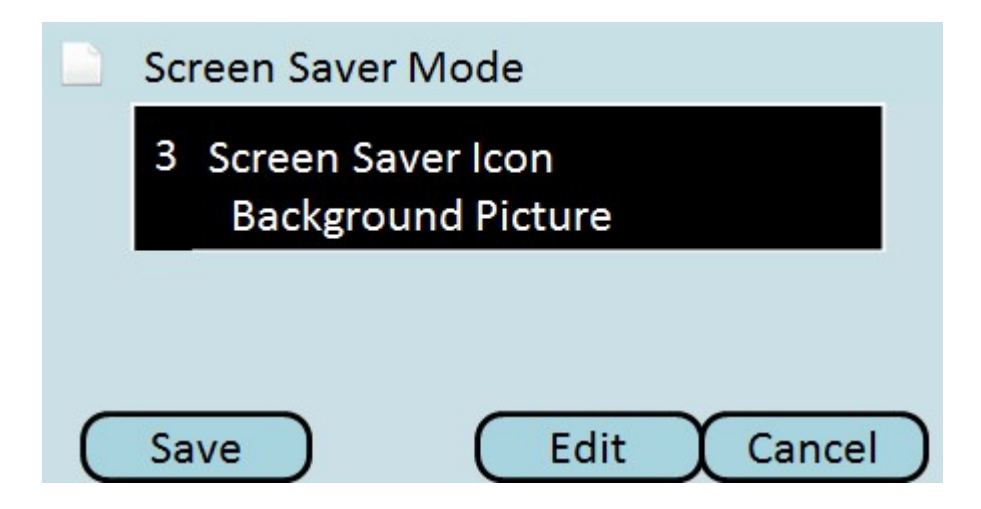

步驟9.按**Option**滾動瀏覽可用的螢幕保護程式圖示。這將是在電話進入螢幕保護程式模式時顯示的圖示或圖片。

|     | Screen  | Saver Mode               |          |
|-----|---------|--------------------------|----------|
|     | Screen  | Saver Icon               |          |
|     | Backg   | round Picture            |          |
| C   | Ok      | Option                   | Cancel   |
| ·背野 | 景圖片 — 將 | <sup>好</sup> 預設背景影象顯示為螢幕 | 保護程式。    |
| ·站꾉 | 點時間 — 將 | <b></b><br>客螢幕中心的站點時間顯示  | 為螢幕保護程式。 |

·鎖定 — 將移動鎖定顯示為螢幕保護程式。

·電話 — 將行動電話顯示為螢幕保護程式。

·日期時間 — 將螢幕中間的站點時間和日期顯示為螢幕保護程式。

步驟10.按**Ok**。

步驟11.按Save儲存設定,或按Cancel放棄設定。